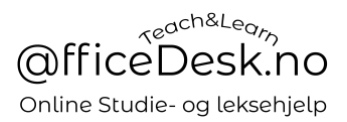

## Brukerveiledning – Rapporter et problem til læreren

Du kan gå til problemrapportering på to ulike måter. En trykke på teksten «Klikk her for å rapportere et problem», to klikke på ikonet for problemrapportering.

| Leksjonen er fullført. Gi en anmeldelse av lærer |                      |  | Valg |     |  |
|--------------------------------------------------|----------------------|--|------|-----|--|
| Skriv anmeldelse                                 | Gå til kontrollpanel |  |      | (Ø) |  |
| Klikk her for å rapportere et problem            |                      |  |      |     |  |

Uavhengig av hvilken metode du velger vil pop-up boksen for problemrapportering dukke opp:

| Problemrapporter                                                                 |  |  |  |  |
|----------------------------------------------------------------------------------|--|--|--|--|
| Velg problemtype og skriv utfyllende kommentar (NB. Skroll ned for flere valg) * |  |  |  |  |
| Studenten kom for sent                                                           |  |  |  |  |
| Studenten møtte ikke opp til leksjon                                             |  |  |  |  |
| Studenten avsluttet timen tidlig                                                 |  |  |  |  |
| Lærer møtte ikke til timen                                                       |  |  |  |  |
| Lærer kom for sent til leksjon                                                   |  |  |  |  |
| Lærer avsluttet for tidlig                                                       |  |  |  |  |
| Studenten hadde tekniske problemer                                               |  |  |  |  |
| Læreren hadde tekniske problemer                                                 |  |  |  |  |
| Tekniske problemer med officedesk.no                                             |  |  |  |  |
| Melding *                                                                        |  |  |  |  |
|                                                                                  |  |  |  |  |
| Send                                                                             |  |  |  |  |

- Skriv inn forklaring i rapporteringsboksen ovenfor og trykk på send.
- Læreren vil motta din rapport og komme med forslag til løsning.

Du kan sjekke status på dine problemrapporter i kontrollpanelet, undervisningstimer.

## Klikk på «Dialogboksen»:

| @fficeDesk Find                      | n lærer Bli lærer Meny 🕶                 |                                                                          | Norsk 🕶 🔀 M Marianne 🕶                                      |
|--------------------------------------|------------------------------------------|--------------------------------------------------------------------------|-------------------------------------------------------------|
| Kontrollpanel     Undervisningstimer | Mine undervisningstimer                  |                                                                          | Liste Kalender                                              |
| & Lærere                             | Søk                                      | Søk Nullstill                                                            |                                                             |
| 🕒 Lommebok                           | Alle Kommende Planlagt / Flyttet Må plan | nlegges Fullført Kansellert Problem rapportert (St                       | * Alle klokkeslett er iht. din valgte Tidssone :UTC +01:00. |
| រុំ Favoritter                       | I dag                                    | Tidsounkt 06:00 AM - 07:00 AM                                            | _                                                           |
| Innstillinger                        | Stian<br>Norge                           | Saturday, December 18, 2021 Status Fullført Status Løst Fag Makroøkonomi | © 🛱 🗗 🗲                                                     |
|                                      |                                          |                                                                          |                                                             |

Her kan du da se læreren sitt svar.

| Problemer rapportert av student                                            |                                                                                                    |  |  |  |
|----------------------------------------------------------------------------|----------------------------------------------------------------------------------------------------|--|--|--|
| December 18, 2021 06:37 AM                                                 | <b>Lærer møtte ikke til timen</b><br>Test.                                                                           |  |  |  |
| Svar fra lærer                                                             |                                                                                                    |  |  |  |
| December 18, 2021 06:39 AM                                                 | <b>Studenten avsluttet timen tidlig</b><br><b>Kommentar :</b> Test<br><b>Løst Av:</b> Marker leksjon som: "Fullført" |  |  |  |
| Ikke fornøyd med lærerens løsning? Rapporter saken videre til Support Team |                                                                                                    |  |  |  |

Om du ikke er fornøyd med læreren sitt svar kan du eskalere saken til Support Teamet vårt. Trykk å lenken i bildet ovenfor. Du vil få en bekreftelse i toppen av skjermen når det er utført.

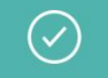

Problemet med din leksjon er rapportert til Support

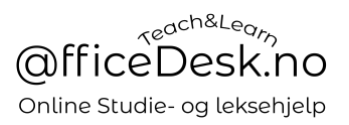

Vårt Support Team vil se på saken og kontakte deg når problemet er løst, evt. om vi behøver mer informasjon.

NB. Husk at du også alltid kan sende oss en e-post direkte på <u>admin@officedesk.no</u> om det skulle være noen større problem som du ikke kan løse sammen med læreren.